## Como adicionar uma resposta automática no e-mail

Você deseja enviar uma resposta automaticamente por email? Então esse tutorial é para você. Isso pode ser útil quando você está em férias ou indisponível, ou se tiver uma mensagem genérica que gostaria de enviar ao receber um e-mail

Acesse o painel cPanel da conta (http://seudominio.com.br:2082) e clique na opção "Respondentes automáticos" ou "Autoresponders".

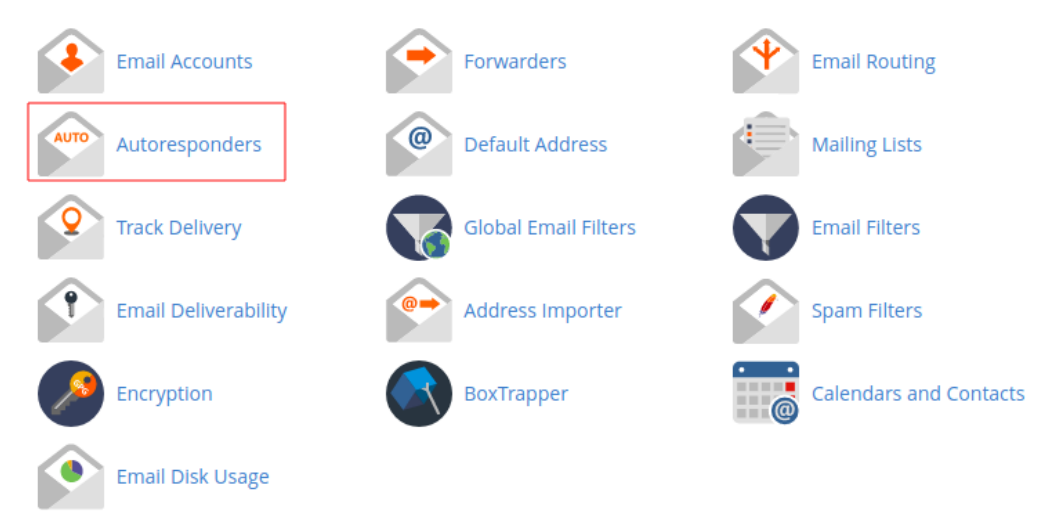

Na tela seguinte, selecione o domínio a qual deseja configurar a resposta automática e clique no botão "Adicionar respondente automático".

| Managing          |   |
|-------------------|---|
| seudominio.com    | • |
| Add Autoresponder |   |

(3)

2

1

1

Preencha os campos, abaixo existe uma descrição sobre cada um deles

| utf-8                                                                                       |      | •   |
|---------------------------------------------------------------------------------------------|------|-----|
| Note: You must select this option before changing anything else or you will lose y changes. | our/ |     |
| Interval:                                                                                   |      |     |
| 24                                                                                          | ho   | urs |
| The number of hours to wait between responses to the same email address.                    |      |     |
| Email:                                                                                      |      |     |
| suaconta                                                                                    |      | @   |
| Domain                                                                                      |      |     |
| seudominio.com                                                                              |      | •   |
| From:                                                                                       |      |     |
| usuario                                                                                     |      |     |
| Subject:                                                                                    |      |     |
| Estou de férias                                                                             |      |     |
| This message contains HTML.                                                                 |      |     |
| Body:                                                                                       |      |     |
| Informe a mensagem que deve ser enviada                                                     |      |     |
|                                                                                             |      |     |
|                                                                                             |      |     |
|                                                                                             |      |     |

Conjunto de caracteres: recomenda-se o uso de UTF-8.

**Intervalo:** deve ser preenchido com a periodicidade com que as auto-respostas serão enviadas. Para envio imediato, preencha com "0" (zero). Recomendamos que seja configurado um intervalo de pelo menos 1 hora, pois se sua conta receber SPAM e o envio estiver de imediato, a sua conta vai disparar diversas mensagens de resposta, fazendo com que o seu domínio seja listado em alguma blacklist por envio excessivo de e-mails.

E-mail: você deve informar o endereço da conta de e-mail a qual está sendo configurada a auto-resposta.

De: você pode informar um nome, que consistirá do nome de exibição para quem recebe a auto-resposta.

Assunto: contém o assunto da mensagem que será auto-respondida. Se não preenchido este campo, o mesmo assunto constante na mensagem original é usado como resposta.

**Corpo:** deve ser incluído o corpo da mensagem que será enviada. Este campo permite o uso de HTML, cuja caixa de seleção deve ser selecionada, caso seja sua necessidade / desejo.

• Os dois últimos campos Inicio e Fim apresentam as seguintes configurações:

**Imediatamente** - Selecionando esta opção, a resposta automática será ativada ao término das configurações**Nunca** - Selecionando esta opção, a resposta automática será ativada de forma permanente ou até que seja editado novamente. **Customizar** - Você pode configurar um período personalizado em que a resposta automática estará ativada ou desativada em sua conta.

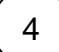

Clique em Criar para salvar, em seguida aparecerá uma tela de confirmação que foi criado com sucesso.

A Em caso de dúvidas durante a realização do procedimento, entre em contato através de um dos nossos canais de atendimento.

| Este artigo te ajudou?                                  |
|---------------------------------------------------------|
|                                                         |
|                                                         |
|                                                         |
| *                                                       |
|                                                         |
| *                                                       |
|                                                         |
| *                                                       |
|                                                         |
| *                                                       |
|                                                         |
| 4                                                       |
| *                                                       |
| Your Rating:                                            |
| $ \begin{tabular}{cccccccccccccccccccccccccccccccccccc$ |
| Results:                                                |
|                                                         |
| 0 10:00                                                 |

| Ainda precisa de ajuda? |
|-------------------------|
| ABRIR UM CHAMADO        |
|                         |